## **Scanning using Android**

- 1. Open Google Drive App.
- 2. In the bottom right, tap Add+.
- 3. Tap Scan (camera button).
- 4. Take a photo of the document you would like to scan.
  - To take a photo again: tap re-scan current page.
  - To scan another page: tap Add+.
- 5. To saved finished document, tap Done.